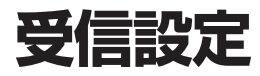

決定を選ぶ

地上デジタル放送の受信状態が確認できます。

↓ ↑ で「受信設定」を選び、

システム設定画面(11822ページ)から

**T** 

()) 選び ● ● ● ●

缺 決定

## 地域設定

## 個人情報消去

赤様

t (

位置数字パネル

赤祿

← 注決定 →

位置数字パネル

↓ 戻る

(波) 選ぶ

決定 決定

●決定● 選ぶ

決定 決定

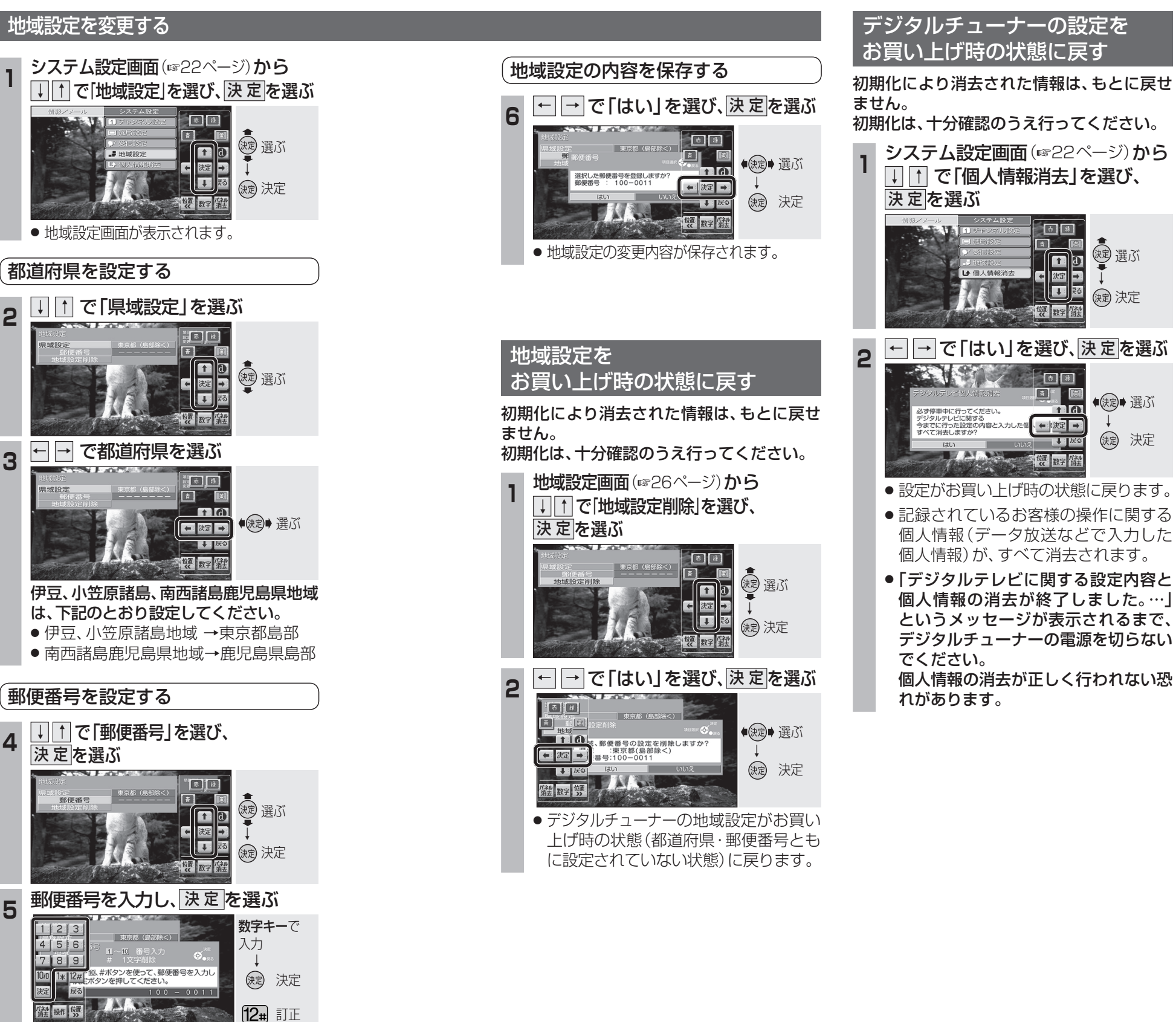

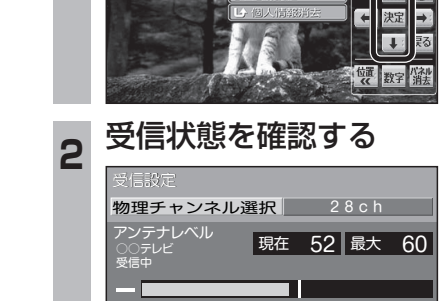

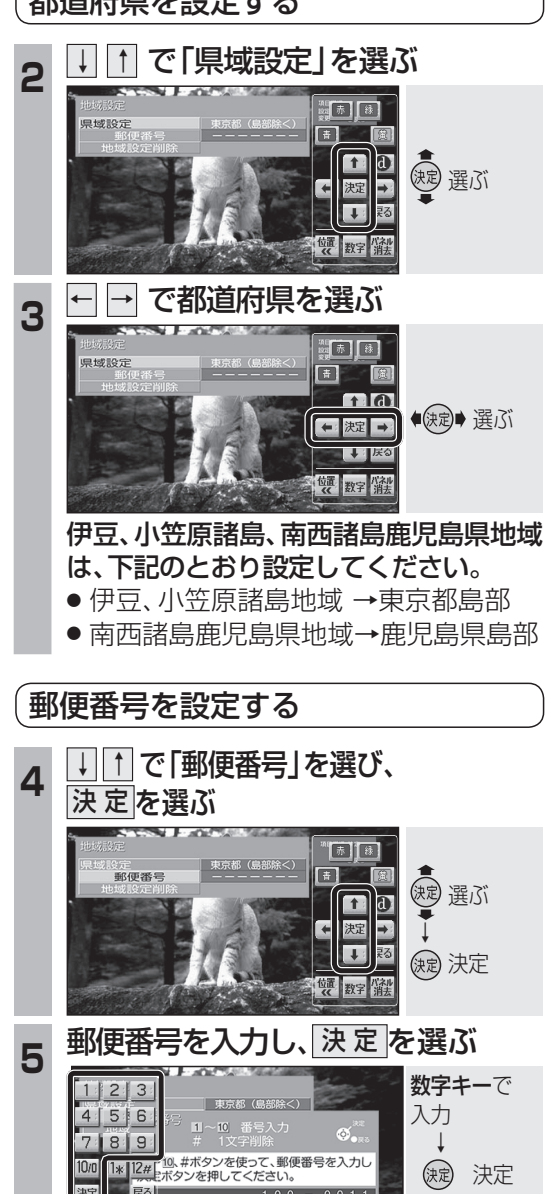

26

情

報

٠

設

定